### วิธีแก้สระลอย Ai เวอร์ชั่น CC ขึ้นไป

หากกล่าวถึงโปรแกรม Ai ปัญหาที่พบได้บ่อย คือ ฟอนต์ภาษาไทยสระลอย Ai เวอร์ชั่น CC ขึ้นไปสามารถแก้ไขปัญหานี้ได้เพียงไม่กี่ขั้นตอนเท่านั้น

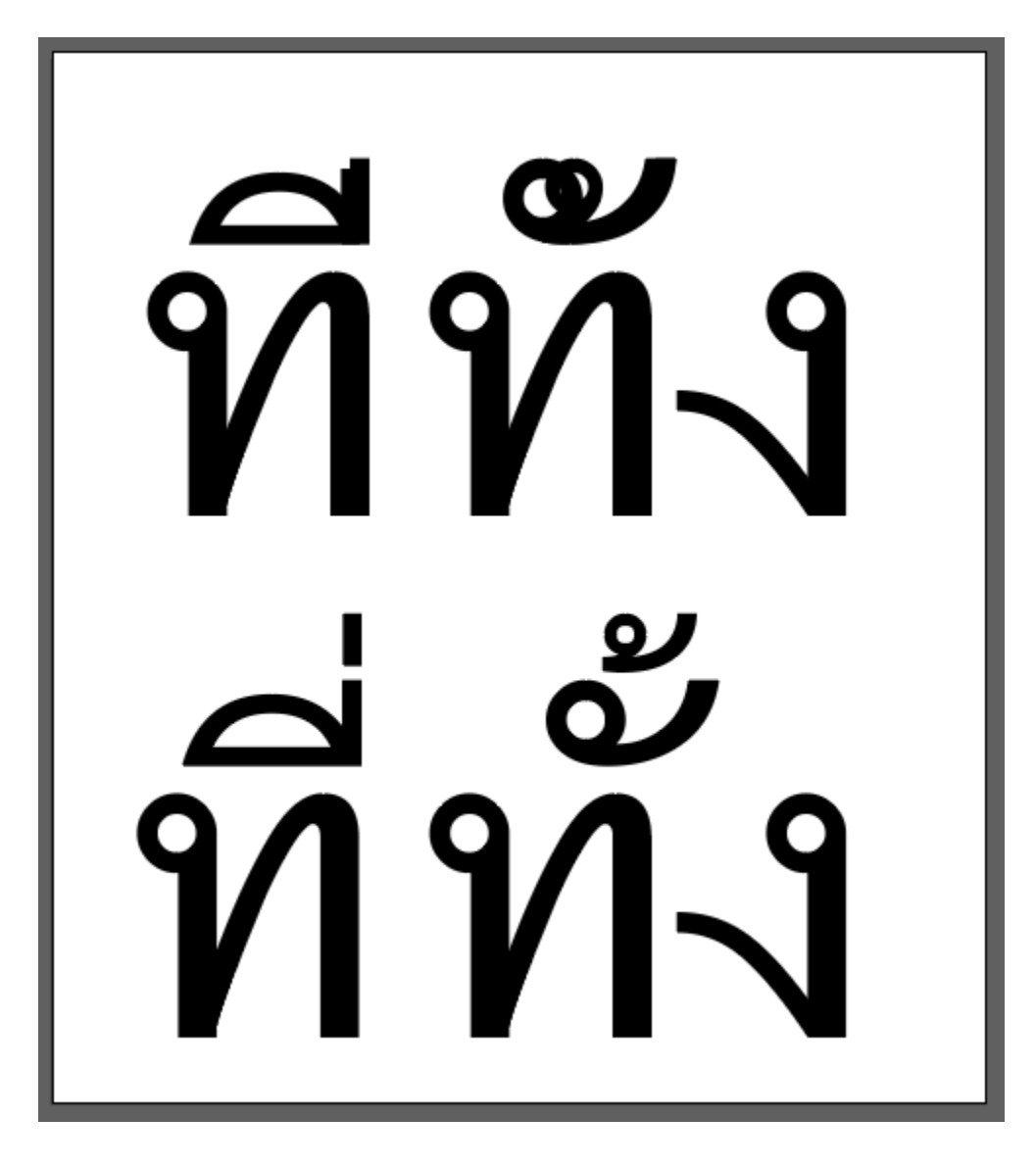

# **ขั้นตอนที่ 1** คลิกเลือกข้อความที่สระลอย/จม อยู่ จากนั้นคลิกที่เมนู Edit คลิก

### Preferences และคลิก Type

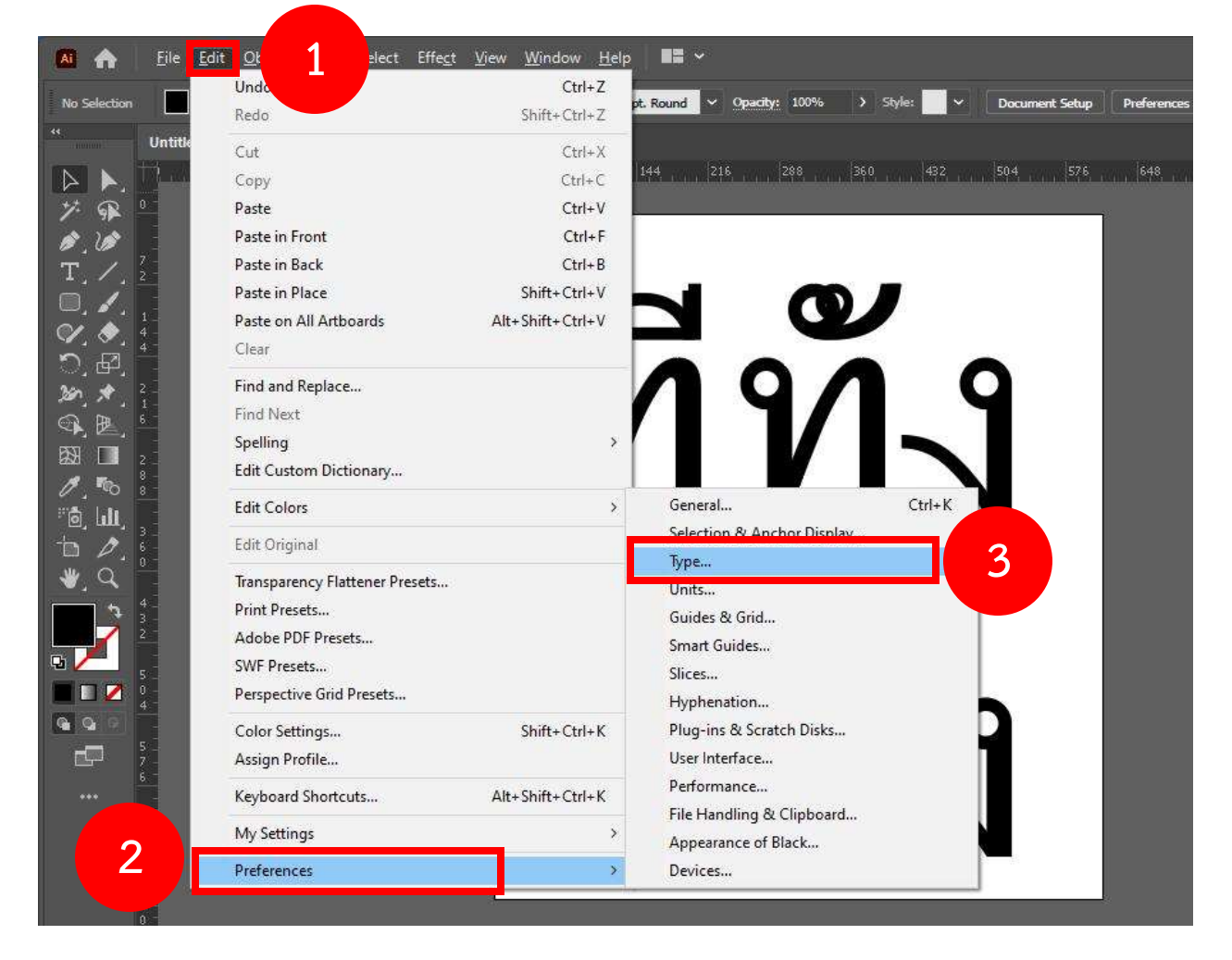

## ขั้นตอนที่ 2 คลิก Show Indic Options ให้ในกล่องมีเครื่องหมาย 🗹 และคลิก OK

Preferences

| General                       | Туре                                          |
|-------------------------------|-----------------------------------------------|
| Selection & Anchor Display    | Size/Leading: 2 pt                            |
| Туре                          | Site Leading. 2 pt                            |
| Units                         | <u>T</u> racking: 20 /1000 em                 |
| Guides & Grid<br>Smart Guides | Baseline Shift: 2 pt                          |
| Slices                        |                                               |
| Hyphenation                   | Language Options                              |
| Plug-ins & Scratch Disks      | Show East Asian Options                       |
| User Interface                | Show Indic Options                            |
| Performance                   |                                               |
| File Handling & Clipboard     | Type Object Selection by Path Only            |
| Appearance of Black           | Chain Fant Names in Faciliat                  |
| Devices                       |                                               |
|                               | 🗌 Auto Size <u>N</u> ew Area Type             |
|                               | C Enable in-menu font <u>p</u> reviews        |
|                               | Number of Recent Fonts: 10 ~                  |
|                               | Enable Japanese Font Preview in 'Find More' ① |
|                               | Enable Missing Glyph Protection               |
|                               | 🖸 Use Inline Input for Non-Latin Text         |
|                               | Highlight Substituted Fonts                   |
|                               | 🖾 Fill New Type Objects With Placeholder Text |
|                               | Show Character Alternates                     |
|                               |                                               |
|                               |                                               |
|                               |                                               |
|                               |                                               |
|                               |                                               |

### ขั้นตอนที่ 3 คลิกเมนู Window คลิก Type และคลิก Paragraph

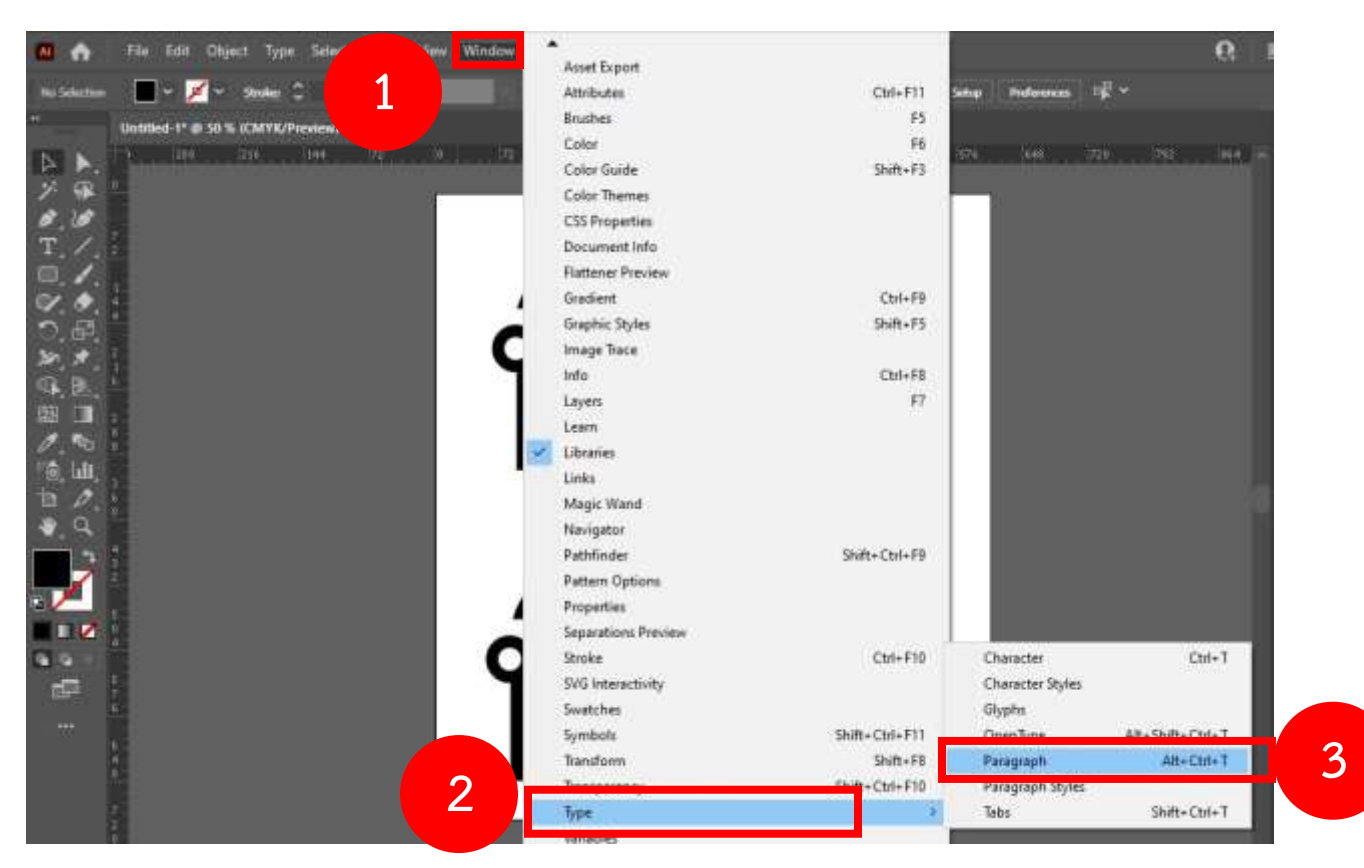

**ขั้นตอนที่ 4** เมื่อคลิกที่ Paragraph ในขั้นที่ 3 แล้วจะแสดงเครื่องมือ Paragraph ออกมา ให้คลิกที่ 🔳 เส้นขีด 3 เส้นทางขวามือสุดของเครื่องมือ Paragraph จากนั้น คลิกเลือกที่ Middle Eastern & South Asian Every-line Composer ให้มีเครื่องหมาย 🎽

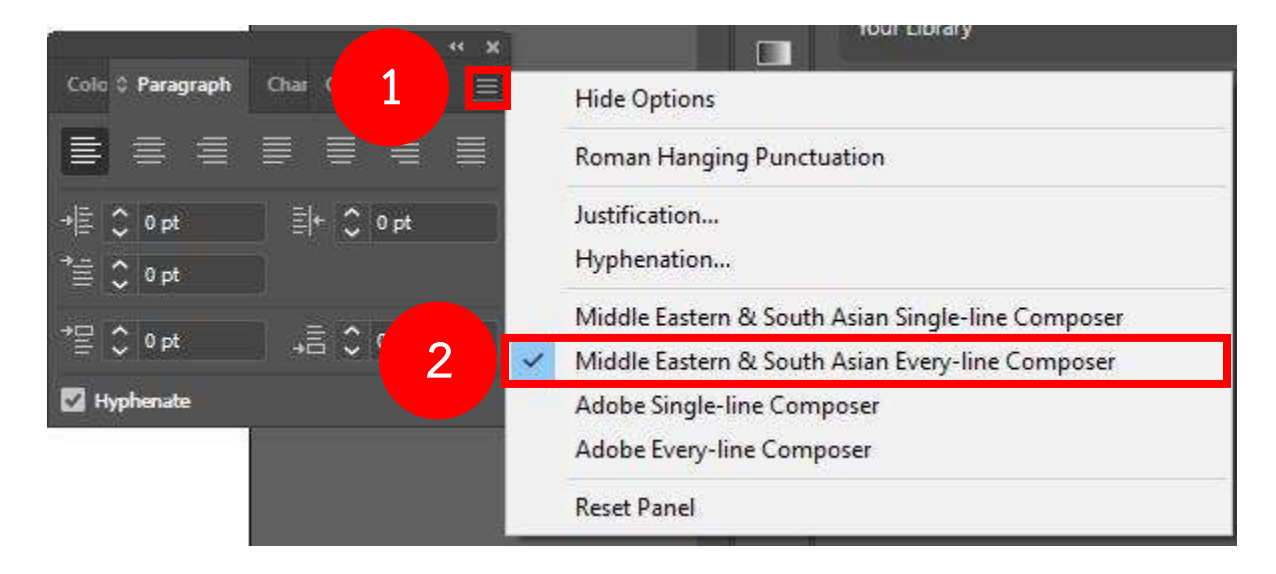

เมื่อทำครบทั้ง 4 ขั้นตอนแล้วจะแสดงผลดังนี้

# ที่ทั้ง 🔶 ที่ทั้ง